# Guía de usuario

## **Concentrado del registro de representaciones**

Sistema de Registro de Solicitudes, Sustituciones y Acreditación de Representaciones Generales y ante Mesas Directivas de Casilla de los Partidos Políticos y Candidaturas Independientes

Oficinas Centrales, Junta Local, Junta Distrital, Partido Político o Candidatura Independiente, y Organismos Públicos Locales

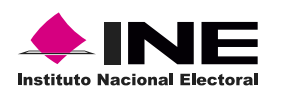

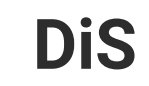

Dis Dirección de

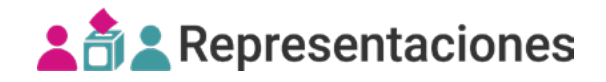

## Introducción

En este reporte podrás **consultar** y **descargar** la información registrada de las representaciones generales y ante mesa directiva de casilla, filtradas por usuario que realizó la captura.

1. Selecciona el nivel de consulta.

| Proceso Electoral<br>(OC) |          | Entidad<br>(Junta Loca | I) | Distrito<br>(Junta Distri | tal) |
|---------------------------|----------|------------------------|----|---------------------------|------|
| Selecciona                | ~        | Selecciona             | ~  | 2-BOCHIL                  | ᠿᡣ   |
| Distrito                  |          | Distrito               |    | Distrito                  |      |
| Selecciona                | ~        | CHIAPAS                | hn | CHIAPAS                   | ~    |
| Entidad                   | ן נ      | Entidad                |    | Entidad                   |      |
| PEL-EXT-CHIS-2024         | <u> </u> | PEL-EXT-CHIS-2024      | ~  | PEL-EXT-CHIS-2024         | ~    |
| Proceso electoral         |          | Proceso electoral      |    | Proceso electoral         |      |

C El sistema precarga los filtros Proceso Electoral, Entidad y Distrito, de acuerdo con los permisos de acceso de tu rol de usuario. Podrás encontrar éste reporte en todos los niveles de consulta.

2. Da clic en Reportes desde el menú lateral.

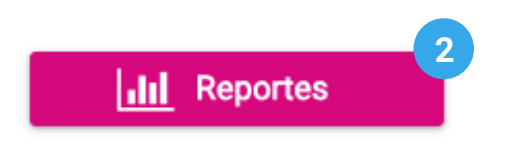

3. Dentro del centro de reportes selecciona el Concentrado del registro de representaciones.

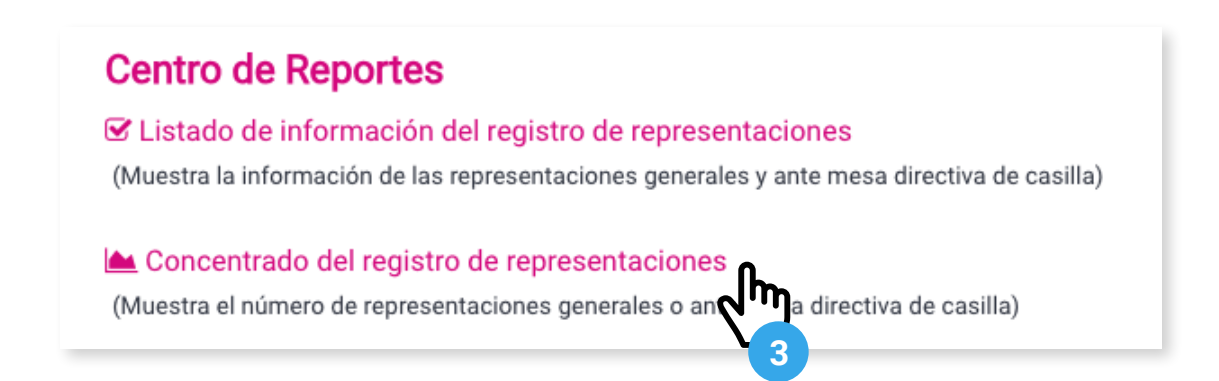

4. Selecciona uno o varios Partidos Políticos/Candidaturas Independientes.

| * Partidos Políticos / Candidaturas Independient | es     |      |
|--------------------------------------------------|--------|------|
| Partidos Políticos                               |        |      |
| PAN                                              | PRI    | PVEM |
| MOVIMIENTO CIUDADANO                             | MORENA |      |

## Concentrado del registro de representaciones generales

1. Selecciona Tipo de representación General.

| * Tipo               | de representación            |                                   |                   |         |              |                   |
|----------------------|------------------------------|-----------------------------------|-------------------|---------|--------------|-------------------|
| 0                    | Todos                        | General                           |                   | O An    | nte mesa dir | ectiva de casilla |
|                      |                              |                                   |                   |         |              |                   |
| Z. Selecci           | iona el <b>Usuario que i</b> | realizo la captura.               |                   |         |              | 2                 |
| * Usu                | ario que realizó la captura  | a                                 |                   |         |              | 2                 |
| ۲                    | Todos                        | O Partido Político / Cano         | lidatura Independ | diente  | 0            | Junta Distrital   |
| 3. Opcion<br>Fecha c | almente podrás filtra        | ar por <b>Fecha de registro</b> . |                   |         |              | 3                 |
| Inicio:              | 01/01/2024 00                | ×                                 | Fin:              | 20/02/2 | 2024 00      | ×                 |
| <b>4</b> . Da clic   | en <b>Buscar</b> .           |                                   |                   |         |              |                   |

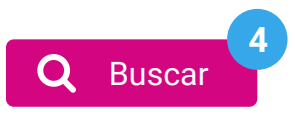

5. Visualiza el Concentrado del registro de representaciones generales.

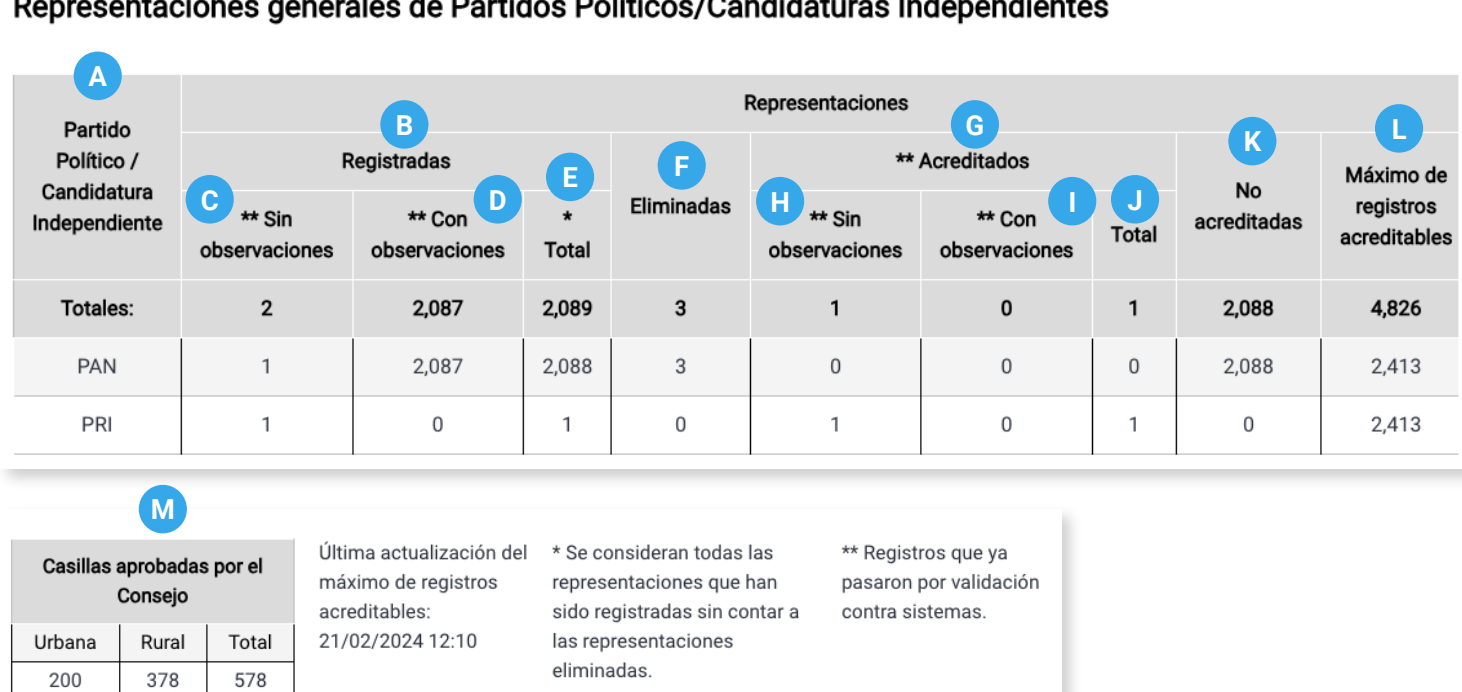

#### Representaciones generales de Partidos Políticos/Candidaturas Independientes

A. Partido Político/Candidatura independiente: nombre del actor político.

B. Registradas: representaciones registradas.

C. \*\* Sin observaciones: registros que pasaron satisfactoriamente el proceso de cruces de información con otros sistemas.

D. \*\* Con observaciones: registros que presentaron alguna observación en el proceso de cruces de información con otros sistemas.

E. \*Total: total de representaciones registradas, omitiendo las representaciones eliminadas.

F. Eliminadas: representaciones eliminadas.

G. \*\*Acreditadas: representaciones acreditadas.

H. \*\* Sin observaciones: registros que se validaron contra sistemas y se acreditaron exitosamente sin observaciones.

I. \*\* Con observaciones: registros que se acreditaron con alguna observación.

J. Total: total de representaciones acreditadas.

K. No acreditados: representaciones no acreditadas.

L. Máximo de registros acreditables: cantidad máxima de representaciones que el sistema permite acreditar, de acuerdo con la cantidad de casillas aprobadas, una representación general por cada 10 casillas urbanas o una por cada 5 casillas rurales.

M. Casillas aprobadas por el consejo: cantidad de casillas en la Entidad o Distrito consultado, divididas en urbana y rural.

> C El máximo de registros acreditables se visualiza a nivel Local y Distrital para representaciones generales.

## Concentrado del registro de representaciones ante mesa directiva de casilla

1. Selecciona Tipo de representación Ante mesa directiva de casilla.

| * Tipo de rej | presentación         |                                              |                                |
|---------------|----------------------|----------------------------------------------|--------------------------------|
| O Todos       | S                    | O General                                    | Ante mesa directiva de casilla |
|               |                      |                                              |                                |
| Z. Selecciona | ei Usuario que reali | zo la captura.                               |                                |
| * Usuario qu  | e realizó la captura |                                              | 2                              |
|               |                      | Portido Político / Condidatura Indonandianta |                                |

3. Opcionalmente podrás filtrar por Fecha de registro.

| Fecha d   | e registro                  |         |               |   |
|-----------|-----------------------------|---------|---------------|---|
| Inicio:   | 01/01/2024 00               | × Fin:  | 20/02/2024 00 | × |
|           |                             |         |               |   |
| Filtra pc | r <b>Rango de sección</b> . |         |               |   |
|           |                             |         |               |   |
|           | * Rango de sección          |         | Y             |   |
|           |                             | O Pango |               |   |

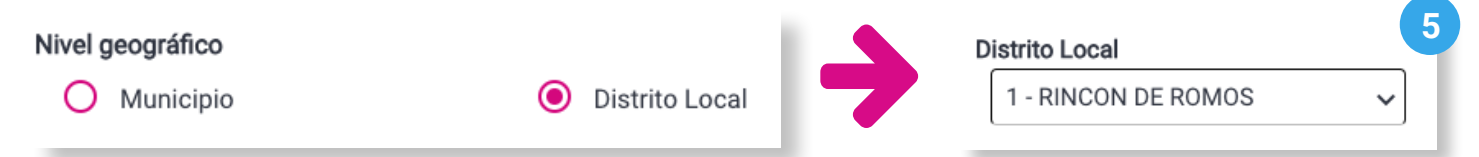

#### 6. Da clic en Buscar.

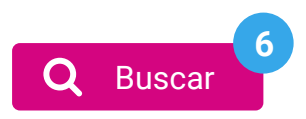

#### 7. Visualiza el Concentrado del registro de representaciones ante mesa directiva de casilla.

|                                                                                                    |        |         | C PAN                     |          |                           |                    |            |                           |                  |                           |   |            |                        |
|----------------------------------------------------------------------------------------------------|--------|---------|---------------------------|----------|---------------------------|--------------------|------------|---------------------------|------------------|---------------------------|---|------------|------------------------|
| A<br>Sección                                                                                                    |        |         | Representaciones          |          |                           |                    |            |                           |                  |                           |   |            |                        |
|                                                                                                    | В      |         |                           | Registra | Registradas               |                    |            |                           | / ** Acreditadas |                           |   |            | M<br>No<br>acreditadas |
|                                                                                                    | Casill | a E ob: | E ** Sin<br>observaciones |          | ** Con F<br>observaciones |                    | Eliminadas | J ** Sin<br>observaciones |                  | ** Con K<br>observaciones |   | L<br>Total |                        |
|                                                                                                    |        | F       | o s                       | Р        | s                         | Total              |            | Ρ                         | S                | Ρ                         | S |            |                        |
|                                                                                                    |        | C       | ) 1                       | 847      | 847                       | 1,695              | 1          | 0                         | 0                | 0                         | 0 | 0          | 1,695                  |
| 338                                                                                                    | В      | C       | ) 1                       | 1        | 1                         | 3                  | 1          | 0                         | 0                | 0                         | 0 | 0          | 3                      |
| 338                                                                                                    | C1     | C       | 0 0                       | 2        | 2                         | 4                  | 0          | 0                         | 0                | 0                         | 0 | 0          | 4                      |
| N Última actualización * Se consideran todas las ** Registros que ya P = Propietaria/o 1   Casillas aprobadas por el Consejo Última actualización * Se consideran todas las ** Registros que ya P = Propietaria/o 1   Kasillas aprobadas por el Consejo Última actualización * Se consideran todas las ** Registros que ya P = Propietaria/o 1   Se consideran todas las ** Registros que ya P = Propietaria/o 1 S = Suplente 1 |        |         |                           |          |                           |                    |            | 1                         |                  |                           |   |            |                        |
| Urbana                                                                                                    | Rural  | Total   | 21/02/2024 12:10 a        |          |                           | epresentac<br>adas | iones si   | istemas.                  | stemas.          |                           |   |            |                        |
| 200                                                                                                    | 378    | 578     |                           |          | emillio                   |                    |            |                           |                  |                           |   |            |                        |

- A. Sección: del Distrito o Entidad seleccionada.
- B. Casilla: tipo de casilla. Básica (B), Contigua1 (C1), etc.
- C. Partido Político/Candidatura independiente: nombre del actor político.
- **D. Registradas:** representaciones registradas.

**E. \*\* Sin observaciones:** registros que pasaron satisfactoriamente el proceso de cruces de información con otros sistemas.

**F. \*\* Con observaciones:** registros que presentaron alguna observación en el proceso de cruces de información.

- **G. \*Total:** total de representaciones registradas, omitiendo las representaciones eliminadas.
- H. Eliminadas: representaciones eliminadas.
- I. \*\*Acreditadas: representaciones acreditadas.

J. \*\* Sin observaciones: registros que se validaron contra sistemas y se acreditaron exitosamente sin observaciones.

- K. \*\* Con observaciones: registros que se acreditaron con alguna observación.
- L. Total: total de representaciones acreditadas.
- M. No acreditados: representaciones no acreditadas.

**N. Casillas aprobadas por el consejo:** cantidad de casillas en la Entidad o Distrito consultado, divididas en urbana y rural.

## Exportación del Concentrado del registro de representaciones

**1**. Da clic en **Exportar a Excel**. El archivo será exportado a formato .xls, de acuerdo con los filtros seleccionados.

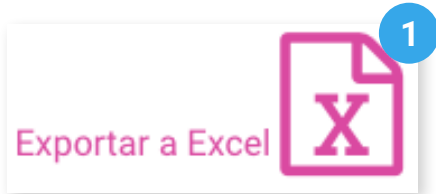

2. Da clic en **Regresar** para volver al centro de reportes.

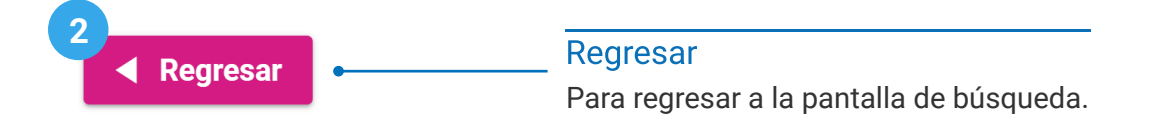

Sistema de Registro de Solicitudes, Sustituciones y Acreditación de Representaciones Generales y ante Mesas Directivas de Casilla de los Partidos Políticos y Candidaturas Independientes

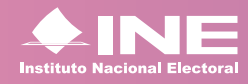

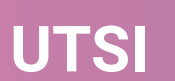